Thundrbird のバージョン確認・アップデートについて

1. 右上の「≡」をクリックします。

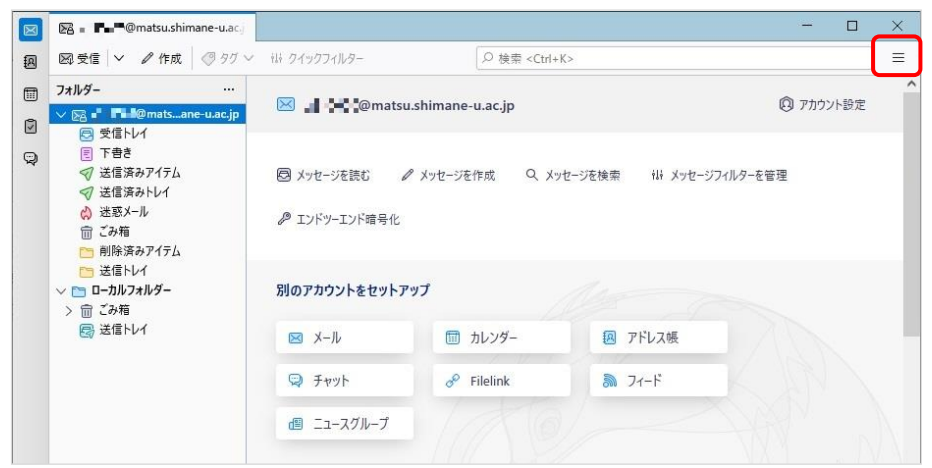

2. 「ヘルプ」を選択し、「Thunderbird について」をクリックします。

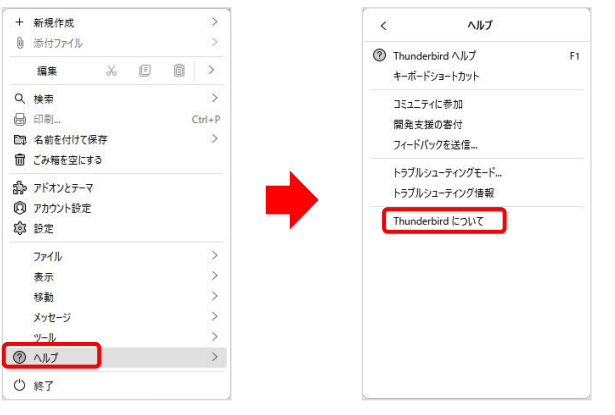

バージョンが確認できます。
 「〇〇に更新」と表示される場合は、
 クリックするとバージョンアップがで
 きます。

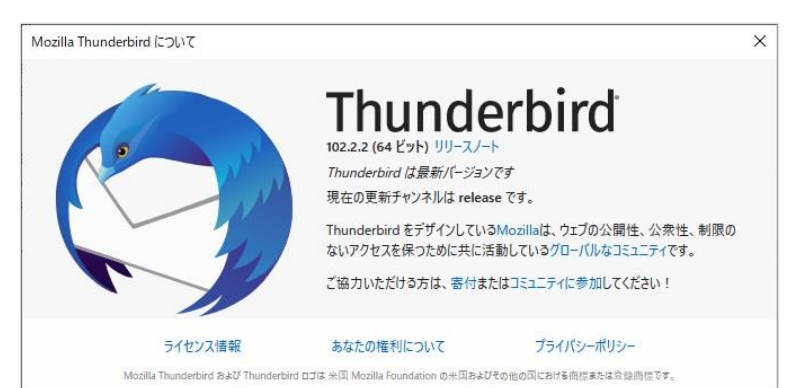

## 【注意】

- バージョンアップすると、アドオンが利用できなくなる場合があります。
   アドオンを利用している方は、対応しているかを調べてからバージョンアップしてください。
- 2. 再インストールをされる場合で, POP 受信だった場合は, 必ずバックアップを取ってから行っ てください。